# Instalace aplikací Office a e-mailu na mobilním zařízení Android

Poslední aktualizace 21 února, 2025

Office 2019 do PC je k dispozici u varianty Microsoft 365 PREMIUM <u>/email/meo</u>. 1 uživatel může služby využít až pro 5 PC nebo Maců a 5 mobilních zařízení.

### **Office pro Android**

tyto aplikace umožňují prohlížet a upravovat soubory aplikací Word, Excel, PowerPoint

a OneNote v Androidu. Tyto aplikace si můžete zdarma stáhnout z Google Play.

#### První instalace aplikací Office:

Klepněte na libovolnou aplikaci Office, například Word – tím ji spustíte. Přihlaste se, zadejte emailovou adresu svého účtu a klepněte na další. V dalším kroku zadejte **heslo**,

Klepněte na Začít používat Word a začněte s aplikací.

Pokud máte na svém zařízení Android nainstalované další aplikace Office, váš účet a soubory OneDrivu budou automaticky přidány.

## Outlook

Outlook pro Android si můžete stáhnout z obchodu Google Play.

Po instalaci si otevřete Outlook pro Android, klepněte na Začínáme případně přejděte na **Nastavení > Přidat účet > Přidat e-mailového účtu**.

Zadejte svoji úplnou e-mailovou adresu a potom na **pokračovat**. Zadejte heslo k účtu e-mailu a klepněte na **Přihlásit** nebo **Další**.

Outlook může požádat o přístup váš kalendář, kontakty a další. Klepněte na **Ano** nebo **Povolit**. Teď můžete Outlook pro Android začít používat.

## **OneDrive pro firmy**

Nastavte si a používejte aplikaci OneDrive a k dokumentům, které ukládáte na OneDrive pro firmy, se dostanete prakticky odkudkoli. Stažení aplikace je možné z obchodu Google Play

Podrobný návod jak OneDrive používat naleznete zde.